# Hasznos parancssori eszkozok

## Contents

- 1 Midnight commander
- ♦ 1.1 Select all
- 2 Screenshots
  - 2.1 Screenshot aktív menür?l ♦ 2.2 Beépített Gnome screenshot
  - 2.3 deepin-screenshot (Edit screen shot on the fly)
- 3 Flash plugin
- 4 Zip/Unzip
  5 JSON pritty print (formázás)
- 6 Hálózat és process-ek
   6.1 Port
  - - ◊ 6.1.1 Ki hallgatózik egy porton
       ◊ 6.1.2 Elérhet? a port
- ♦ 6.2 Processek
- 7 Média manipuláció
   7.1 Kép átméretezés
  - 7.2 Video forgatás és méretezés
  - 7.3 Video konvertálás
- 8 File/mappa manipuláció/keresés
  - ♦ 8.1 Fájl/mappa dátumok
    - ♦ 8.2 Mappa méret
    - 8.3 Fájlok csoportos átnevezése
  - ♦ 8.4 CD ROM mount
  - ♦ 8.5 PDF
    - ◊ 8.5.1 Dock konvertálása PDF-re
    - ♦ 8.5.2 PDF átméretezés
    - ◊ 8.5.3 Keresés PDF-ben
    - 8.5.4 Összes fájl rekurzív másolása egy közös mappába
    - ◊ 8.5.5 Base64
- 9 Magyar helyesírás ellen?rz?
   9.1 Teams for Linux
- 10 Wine-2.0
  - - ◆ 10.1 Függ?ségek telepítése

       ◊ 10.1.1 nettle
       ◊ 10.1.2 gnutls
       ◊ 10.1.3 json-c-master
       ◊ 10.1.4 pulseaudio-9.0 (hang)
- ♦ 10.2 WIN telepítése • 11 OCR
- 12 Email szerver tesztelése
- 13 RPM m?veletek
- 13.1 Rpm csomag dependenciáinak átírása
   14 Debian csomagok átforgatása
- 15 WhatsApp desktop
- 16 Gnome ikon probléma
- 17 Dash to dock gnome 40 felett
- 18 CPU frekvencia beállítása
- 19 Remarkable markdown editor
- 20 Billenty?zet parancsok (keyboard)
  - 20.1 Ha elromlik a kiosztás
    20.2 Nyelv váltás
- 21 Microsoft MS teams
  - ◆ 21.1 Fedora 38: PWA
    - 21.2 Fedora 34: Miért nem m?ködik a képerny? megosztás
- 22 Microsoft OneDrive
  - 22.1 Telepítés
  - 22.2 Tesztelés
    22.3 Kiválasztott mappa szinkronizálása
  - 22.4 Indítás
  - ♦ 22.5 Auto start up
- 23 Android screen sharing
- 24 Android sound mirroring to Linux
- 25 Boxes
- 25.1 Guest program telepítése
   25.1.1 Képerny? felbontás és copy-past
   25.1.2 Fájl megosztás
- 26 Skype for business
- 27 DNF update hiba
- 28 Firewalld zones / Fedora zónák

# Midnight commander

## Select all

Crtl + Shfit + (hármas gomb, amin a '+' van). Ekkor megjelenik egy pattern alapján választó. Ide ha '\*'-ot írunk be, akkor kijelöli az összes fájlt.

# Screenshots

## Screenshot aktív menür?l

Az a baj, hogy ha aktív egy felugró menü, akkor a PrtScrn gomb nem m?ködik. Ekkor késleltetéssel parancssorból meg tudjuk hívni a gnome-screenshot programot, amia PtrScrn gomb megnyomásakor is lefut. Meg lehet neki adni egy késleltetést, ami alatt meg tudjuk nyitni a kívánt menü elemet:

\$ gnome-screenshot -d 5

A végeredmény a felhasználó Images mappájába fog kerülni.

## Beépített Gnome screenshot

Shift+Ctrl + Print screen: egy kijelölt területet másol a vágólapra.

## deepin-screenshot (Edit screen shot on the fly)

https://wiki.deepin.org/index.php?title=Deepin\_Screenshot&language=en

```
# dnf install deepin-screenshot
```

Majd hozzá kell adni egy hot key-hez a parancs futtatását:

| Keyboard  | Shortcuts             |   |   |
|-----------|-----------------------|---|---|
| View and  | d Customize Shortcuts |   | > |
| Custom SI | nortcuts              |   | > |
| Remove    | Set Custom Shortcut   | × |   |
| Name      | deepin-screenshot     |   |   |
| Command   | deepin-screenshot     |   |   |
| Shortcut  | Ctrl + Alt + A        | G |   |

Innent?l kezdve az Alt + Ctrl + A elindítja a screenshot készítést.

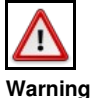

Ha teszünk rá nyilat is, akkor els?re át kell kattintani pl a bet?kre, majd csak utána a kis lemezre, ami a vágólapra másolja, különben üres lesz a vágólap

# Flash plugin

Az adobe-nak van egy saját repozitorija Fedora-hoz:

# dnf install http://linuxdownload.adobe.com/adobe-release/adobe-release-i386-1.0-1.noarch.rpm

# dnf install flash-plugin

Indítsuk újra a firefox-ot. Telepítés után ne töröljük le a repót, mert állítólag rendszeresen jönnek hozzá frissítések a Windows-os verzióval párhuzamosan.

Tesztoldal: http://www.adobe.com/software/flash/about/

# Zip/Unzip

A WinZip 9 -el (és újabb) készült ZIP eket a linuxos unzip nem tudja kitömöríteni, pláne ha azok jelszóval vannak védve. Ehhez a 7z-t kell feltelepíteni

# dnf install p7zip p7zip-plugins

### Használata:

\$ 7z file.zip

# JSON pritty print (formázás)

echo '{"name1":"value1" ...}' | jq .

# Hálózat és process-ek

## Port

## Ki hallgatózik egy porton

| # netstat | -tulpn | grep :9998     |         |        |            |
|-----------|--------|----------------|---------|--------|------------|
| tcp       | 0      | 0 0.0.0.0:9998 | 0.0.0:* | LISTEN | 13156/java |

### Elérhet? a port

# nc -vz host.example.hu 8042

## Processek

### Process list without ps

bash-4.2\$ find /proc -mindepth 2 -maxdepth 2 -name exe -exec ls -lh {} \; 2>/dev/null lrwxrwxrwx. 1 1000200000 root 0 Oct 8 07:47 /proc/1/exe -> /jre/bin/java lrwxrwxrwx. 1 1000200000 root 0 Oct 8 09:39 /proc/262/exe -> /usr/bin/bash lrwxrwxrwx. 1 1000200000 root 0 Oct 8 10:01 /proc/280/exe -> /usr/bin/find

#### Command line arguments

cat /proc/<pid>/cmdline

# Média manipuláció

### Kép átméretezés

\$ mogrify -quality 70% \*.jpg \$ mogrify -resize 80% \*.JPG

### Video forgatás és méretezés

\$ ffmpeg -i in.mp4 -c copy -metadata:s:v:0 rotate=180 out.mp4

 $\$  find . -name "\*.mp4" -exec sh -c 'ffmpeg -i {} -filter:v scale=800:-1 -c:a copy {}\_1.mp4' \;

### Video konvertálás

\$ mencoder Rust And Bone.2012.BRRip.x264-VLiS.mp4 -oac pcm -ovc copy -o Rust And Bone.2012.BRRip.x264-VLiS.avi

## File/mappa manipuláció/keresés

## Fájl/mappa dátumok

### Részletes fájl létrehozási dátum:

ls -l --time-style=long-iso <filenév>

## Mappa méret

# du -sh \*

Interaktív fájl browser, ami kiírja a mappa méretét. Rendezni és törölni is lehet vele. Ráadásul alapból méret szerint rendezi. Zseniális!

# ncdu

### Fájlok csoportos átnevezése

Az összes .bak fájlt átnevezi txt-re

\$ rename .bak .txt \*.bak

### **CD ROM mount**

# mount /dev/sr0 /mnt

## PDF

### Dock konvertálása PDF-re

# libreoffice --headless --convert-to pdf \*.doc

### PDF átméretezés

# convert -density 120x120 -quality 60 -compress jpeg TSZ.pdf output.pdf

### Keresés PDF-ben

#### A PDF-ek belsejében a pdftotext programmal keresünk. Ez a " poppler-utils" csomagban van.

\$ find . -name '\*.pdf' -exec echo {} \; -exec pdftotext {} - \; | grep "pattern\|pdf"

#### Azért kell a végére a pattern után a |pdf, hogy a fájlok nevét is kiírja a találat elé, hogy tudjuk, hogy hol találta meg a patternt. pl:

./CPFM-F2RCash-StockManagement-290816-1600-104\_questionsByAdam.pdf ./F2RCash-Interfacedescriptions v06\_by\_adam.pdf 7. IOL Interface 7. IOL Interface forwarded immediately to the Customer (IOL Channel).

The file to be sent is in pdf format: : GCAE\_DIFFPROT\_<GRID-ID>\_<parcel-ID>\_<date-time>.pdf : copy of the pdf in the AcceptProtocol sent by the CIT : <Name of the pdf file> <GRID-ID of customer involved> separated by a space (multiple entries are

./F2RCash-GenericServices v0.5.pdf

Láthatjuk, hogy minden PDF fájlt kiír, amit megvizsgált, de és ott ahol a tartalomban megtalálta a pattern-t ott kiírta azt a sort, amiben volt egyezés.

#### Összes fájl rekurzív másolása egy közös mappába

Ha egy adott típusú fájlból az összeset össze szeretnénk rekurzívan gy?jteni, akkor:

find . -name \\*.jar -exec cp {} /home/adam/Projects/ING/Programs/findbugs-3.0.1/extra\_alecash\_libs/ \;

### Base64

Az echo parancs rárak a string végére egy fájl vége karaktert. Ha jelszót kell base64-esre kódolni, akkor fontos, hogy ezt levágjuk róla miel?tt meghívjuk a base64-es parancsot, különben ha a jelszót kezel? rendszerben nincs trim, nem fogja elfogadni.

```
echo "this is the text" | head --bytes=-1 | base64 > valami.txt
```

Alapértelmezetten 76 karakterenként új sort kezd. Ha egy sorba akarjuk kiírni a base64-et, akkor a -w (wrap) -el meg kell mondani milyen hosszú legyen a sor. 0 esetén nem töri meg a sort:

echo "this is the text" | base64 -w 0 > valami.txt

## Magyar helyesírás ellen?rz?

A helyesírást az aspell programmal fogjuk ellen?rizni. Telepítsük fel az aspell-t:

# dnf install aspell

Majd fel kell rakni az aspell magyar szótárát. Ez nincs benne a repóba, innen letölthet?: ftp://ftp.gnu.org/gnu/aspell/dict/0index.html vagy innen: http://mirrors.ibiblio.org/gnu/ftp/gnu/aspell/dict/hu/

#### Ezt kell letölteni: aspell6-hu-0.99.4.2-0

Ezt tömörítsük ki és másoljuk a programok közé, majd:

```
# ./configure
Finding Dictionary file location ... /usr/lib64/aspell-0.60
Finding Data file location ... /usr/lib64/aspell-0.60
```

```
# make
# make install
```

Ezután még szükség lesz a enchant-aspell telepítésére is, ami inegrálja az aspell szótáráakat a enchant szótárakba, amit az Evolution is használ:

# dnf install enchant-aspell

Indítsuk újra az Evolution-t, majd a Preferences -> Conposer preferences -> Spell checker fülön pipáljuk be, hogy a magyart is ellen?rizze, így egyszerre fogja az angolt és a magyart kezelni.

### Listázása az elérhet? szótáraknak:

```
# aspell dump dicts
hu
```

#### Fedora 31:

# dnf install hunspell-hu

## **Teams for Linux**

Mindig azon a nyelven ellen?ri a helyesírást, ami be van állítva APP nyelvnek (tehát nem keyboard nyelvnek). A szótárakat itt árolja

/home/adam/.config/Microsoft/Microsoft Teams/dictionaries/

Mikor átállítjuk az APP nyelvet, akkor automatikusan lehúzza a beállított nyelv bdic szótárát.

\$ ls -1 total 3160 -rw-r--r-- 1 adam adam 446642 2020 febr 7 en-US.bdic -rw-r--r-- 1 adam adam 2784888 szept 18 16.48 hu-HU.bdic

# Wine-2.0

Fedora 22 és újabb esetében a dnf -el fel lehet telepíteni. Az attól régebbi rendszeren sajnos kézzel kell, ami elég gyötrelmes. Az alábbi csomagokat az alábbi sorrendben le kell tölteni, és lefordítani (./configure, make, make isntall). A make install-t mindig root-ként. Ahol trükkös a fordítás, ott külön kiemeltem. Ahol nem, ott csak ezt a hármat ki kell sorban adni.

## Függ?ségek telepítése

- 1. libxml2-2.9.4
- 2. libxslt-1.1.28 (függ?ség: libxml2)
- 3. nettle-3.3
- 4. libtasn1-4.9
- 5. gnutls-3.5.8 (függ?ség: libtasn1, nettle) 6. libtool-2.4
- 7. json-c-master
- 8. pulseaudio-9.0 (függ?ség: libtool, json-c-master)

### nettle

root-ként:

```
# ./configure --prefix=/usr --disable-static &&
make
# make install &&
```

```
chmod -v 755 /usr/lib/lib{hogweed,nettle}.so &&
install -v -m755 -d /usr/share/doc/nettle-3.3 &&
install -v -m644 nettle.html /usr/share/doc/nettle-3.3
```

### gnutls

#### root-ként:

# ./configure --prefix=/usr --with-default-trust-store-file=/etc/ssl/ca-bundle.crt --with-included-libtasn1 --with-included-unist

### json-c-master

# sh autoreconf --force --install

# ./configure -->>>>> ez itt elszáll, és enélkül nem lesz hang :( make # make install

### pulseaudio-9.0 (hang)

```
./configure --prefix=/usr
                                              --sysconfdir=/etc
                                                                                --localstatedir=/var
                                                                                                                 --disable-bluez4
 make
# make install
```

## WIN telepítése

#### 64 bites rendszeren:

# ./configure --enable-win64

# make

# make install

# OCR

# dnf install gimagereader\*

## Email szerver tesztelése

mailx -v -S smtp=192.168.10.1 -r berki.adam@alerant.hu -s test-v farkas.zsuzsanna@alerant.hu < body.txt

# **RPM m?veletek**

## Rpm csomag dependenciáinak átírása

F?ként ha alien-el deb csomagot forgatunk át RPM-be, el?állhat, hogy az abban lév? file m?velet ütközni fognak az operációs rendszer mappáival, mert már léteznek:

Error: Transaction check error: file / from install of kitematic-0.13.1-2.x86\_64 conflicts with file from package filesystem-3.2-40.fc26.x86\_64

file /usr/bin from install of kitematic-0.13.1-2.x86\_64 conflicts with file from package filesystem-3.2-40.fc26.x86\_64

Ehhez az **rpmrebuild** eszközzel át kell írni a fájl/mappa létrehozó szekciót az RPM-en belül. Els?nek állítsuk be, hogy az editor az mcedit legyen, majd indítsuk el:

\$ export EDITOR=mcedit \$ rpmrebuild -pe kitematic-0.13.1-2.x86\_64.rpm

## In the '%files' section remove these lines:

%dir %attr(0755, root, root) "/"
%dir %attr(0755, root, root) "/usr"
%dir %attr(0755, root, root) "/usr/bin"
%dir %attr(0755, root, root) "/usr/share"

Majd mentsük el a fájlt. Ekkor rá fog kérdezni, hogy folytatjuk e, mondjuk hogy igen. Ekkor elszöszöl egy darabig, amíg újra fordítja, majd a végeredményt beteszi ide: /home/adam/rpmbuild/RPMS/x86\_64

## Debian csomagok átforgatása

# alien -r boostnote-0.11.9-2.x86\_64.deb

Töröljük ki a konfliktáló sorokat a %file szekcióból:

# export EDITOR=mcedit

# rpmrebuild -pe boostnote-0.11.9-2.x86\_64.rpm

Ez újra fogja csomagolni, és ide fogja rakni: /root/rpmbuild/RPMS/x86\_64/

# WhatsApp desktop

```
[Desktop Entry]
Type=Application
Name(en_US.UTF-8]=WhatsApp
X-GNOME-FullName[en_US.UTF-8]=WhatsApp
Comment[en_US.UTF-8]=WhatsApp desktop client
Icon=/home/adam/Programs/whatsApp/whatsApp.png
NoDisplay=false
Exec=google-chrome --app=https://web.whatsapp.com/ --window-size=800,600 --user-data-dir=/home/adam/.config/chromium-whatsapp --class=chromiu
Path=
Terminal=false
X-GNOME-UsesNotifications=true
Categories=Network;
StartupMMClass=web.whatsapp.com
```

## Gnome ikon probléma

Ha a Baloldali Dash-to-dock -ban ronda az ikonja a futó alkalmazásnak, akkor meg kell szerezni az alkalmazás osztályát

\$ xprop WM\_CLASS

Ekkor keresztre változik a pointer. Kattintsunk a futó alkalmazás ablakára, a whatsapp esetén valahol a belsejébe az ablaknak. Ekkor a xprog ki fogja írni az alkalmazás osztályait:

\$ xprop WM\_CLASS WM\_CLASS(STRING) = "web.whatsapp.com", "chromium-whatsapp"

A .desktop fájl végére írjuk ezt:

StartupWMClass=web.whatsapp.com

# Dash to dock gnome 40 felett

Gnome 40-t?l kezdve a hagyományos dash-to-dock nem m?ködik már. De van helyette egy másik, amit a dnf-el tudunk telepíteni.

```
sudo dnf install sudo dnf install gnome-extensions-app
sudo dnf install gnome-shell-extension-dash-to-doc
```

Dash to Dock

| Dash to Dock                                                                           |                             |                    |        |         |
|----------------------------------------------------------------------------------------|-----------------------------|--------------------|--------|---------|
| Position and size Launchers                                                            | Behavior                    | Appearance         |        |         |
| Show the dock on                                                                       |                             |                    |        | •       |
| Show on all monitors.                                                                  |                             |                    |        |         |
| Position on screen                                                                     | O Left                      | OBottom            | ⊖ Тор  | ○ Right |
| Intelligent autohide<br>Hide the dock when it obstrue<br>More refined settings are ava | ts a window of t<br>ilable. | he current applica | ation. | *       |
| Dock size limit                                                                        |                             |                    |        | 90 %    |
| Panel mode: extend to the                                                              | e screen edge               |                    |        |         |

# CPU frekvencia beállítása

#### CPU profil listázása:

```
# cpupower frequency-info
analyzing CPU 0:
    driver: intel_pstate
     CPUs which run at the same hardware frequency: 0
CPUs which need to have their frequency coordinated by software: 0
maximum transition latency: Cannot determine or is not supported.
hardware limits: 400 MHz - 4.80 GHz
     available cpufreq governors: performance powersave
current policy: frequency should be within 400 MHz and 1.90 GHz.
The governor "powersave" may decide which speed to use
within this range.
current CPU frequency: Unable to call hardware
current CPU frequency: 800 MHz (asserted by call to kernel)
boost state support.
     boost state support:
Supported: yes
           Active: yes

    Jelenlegi fogyasztás: 800 Mhz
```

- Tartomány: 400 4800 Mhz

Elérhet? profilok listázása:

A profil a min és a max frekvenciát határozza meg. Azt láthatjuk, hogy az els?dleges a performance, a másodlagos a powersave. A Perofmance engedi a maximumig felvinni a fogyasztást. Ez nem feltétlen praktikus, mert nagyon hamar lemeríti az akut.

# cpupower frequency-info --governors
analyzing CPU 0: available cpufreq governors: performance powersave

#### Profil váltás: (ennek szerintem semmi hatása)

# cpupower frequency-set --governor powersave

#### Hogyan szabályozzuk:

Ehhez egy gnome plugin-t kell feltenni, amit a software installer-el is fel tudunk tenni: CPU Power Manager

| CPU Power Manager         |    |                |  |
|---------------------------|----|----------------|--|
| General                   | P  | rofiles        |  |
| Show current frequency    |    |                |  |
| Use GHz instead of MHz    |    |                |  |
| Show icon in taskbar      |    |                |  |
| Show arrow in taskbar     |    |                |  |
| Auto Switch Configuration | on |                |  |
| Default AC profile        | \$ | Quiet 👻        |  |
| Default battery profile   | ₿  | Energy Saver 🔹 |  |
|                           |    |                |  |
| About                     |    |                |  |

Be lehet állítani, hogy az elérhet? négy profil-ban milyen tartományban legyen a CPU. Ezen felül, hogy mi legyen a profil ha aksiról megy illetve ha tölt?n van. A jobb fels? sarokba megjelenik a pillanatnyi fogyasztás, ahol egy mozdulattal át is állíthatjuk.

# Remarkable markdown editor

```
Add RPM Fusion repositories to your system
Download latest rpmsphere-release rpm from
https://github.com/rpmsphere/noarch/tree/master/r
Install rpmsphere-release rpm:
# rpm -Uvh rpmsphere-release*rpm
Install remarkable rpm package:
# dnf install remarkable
```

dnf install gtksourceview3

# Billenty?zet parancsok (keyboard)

Ha elromlik a kiosztás

\$ setxkbmap hu

Nyelv váltás

Special + Space

# **Microsoft MS teams**

## Fedora 38: PWA

Az új Teams már PWA (progressive web app) -on is elérhet?. Ez egy sépci böngész?ben futó app-ot jelent, amit a Chrome linux-on támogat. A Microsoft azt ajánlja hogy ezt használjuk ne a vastag klienst.

A Chrome böngész?ben jeletnkezzünk be a teams-be: https://teams.microsoft.com. Majd a jobb fels? sarokban meg fog jelenni egy kis icon: Install Microsoft eams.

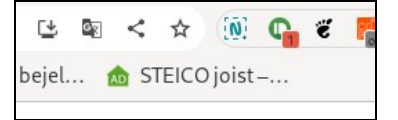

Azonban az installácó nem tud teljes egészében végi menni ezzel a hibaüzenettel: Flatpak does not have write access to ~/.local/share/applications and ~/.local/share/icons, so it cannot install or uninstall PWAs.

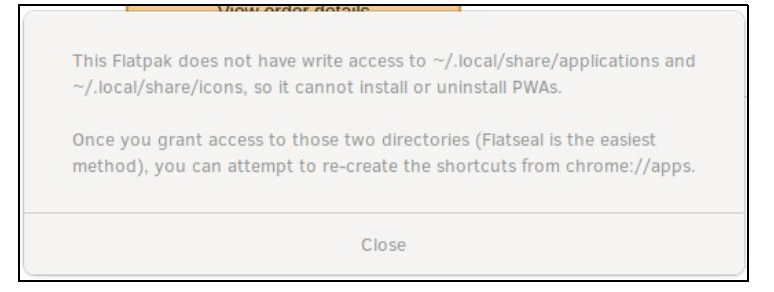

Megoldás: A Chorome ot csukjuk be és gy?z?gyünk meg róla hogy semmilyen chorme process nem fut. Majd adjuk ki ezt a parancsot a saját user-ünke.

\$ flatpak override --user --filesystem=~/.local/share/applications:create --filesystem=~/.local/share/icons:create com.google.Chrome

Majd a chomre böngész?ben nyissuk meg az app -okat, írjuk ezt a fels? sávba: chrome://apps/, itt jobb click a Teams-en, és "Create shortcut"

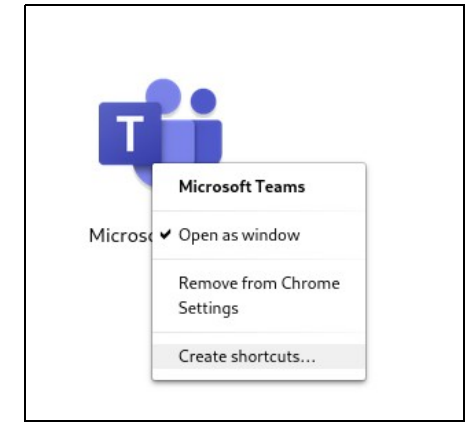

Most már meg kell jelenjen a menüben is.

## Fedora 34: Miért nem m?ködik a képerny? megosztás

```
X Error of failed request: BadMatch (invalid parameter attributes)
Major opcode of failed request: 73 (X_GetImage)
Serial number of failed request: 7
Current serial number in output stream: 7
```

Azt írják, hogy lehet hogy az a baj, hogy Fedora11-ben nem X11-van hanem "wayland". És ez igaz, ez látszik is a lenti paranccsal. Az els? megszerzi a session id-t a második megmondja a típusát:

```
$ loginctl
SESSION UID USER SEAT TTY
2 1000 adam seat0 tty2
$ loginctl show-session 2 -p Type
Type=wayland
```

Az X11 elavult és átveszi a világban a helyét a **wayland**, aminek van X11 emulált interfésze a backwords kompatibilitás miatt, de a Microsoft Teams nem tudja teljesen jól használni a wayland-ot, sajnos a Teams egy 100%-ban X11-re írt alkalmazás :(

Egy megoldás van: Vissza kell váltani X11-re, ah tényleg akarjuk használni a megosztást. Gondolom ezzel egy csomó Wayland funkciót elvesztünk, tehát mérlegelni kell.

https://www.faschingbauer.me/blog/2020/03/ms-teams-on-linux.html

Lényeg: In /etc/gdm/custom.conf, a .ini style configuration file, you see the [daemon] section,

#### Ehelyett:

[daemon] # Uncomment the line below to force the login screen to use Xorg #WaylandEnable=false #DefaultSession=qnome-xorq.desktop

Ez kell:

[daemon] WaylandEnable=false DefaultSession=gnome-xorg.desktop

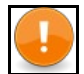

Note Elég volt, hogy a 'WaylandEnable false' sort visszaraktam, mivel az alapértelmezett értéke true. Nem volt szükség a 'DefaultSession' re

Ez a jó érték ha teams-t akarunk használni:

\$ loginctl show-session 2 -p Type
Type=x11

# **Microsoft OneDrive**

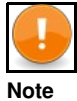

A teljes OneDrive-ot nem tudta szinkronizálni, de egy beállított mappára m?ködik

Forrás: https://www.linuxuprising.com/2020/02/how-to-keep-onedrive-in-sync-with.html

### Telepítés

rpm letöltése innen: https://koji.fedoraproject.org/koji/packageinfo?packageID=26044

Majd válasszuk ki a megfelel? Fedora verziót, majd utána az x86\_64 architektúrát.

x86\_64 onedrive-2.4.14-1.fc36.x86\_64.rpm (info) (download) onedrive-debuginfo-2.4.14-1.fc36.x86\_64.rpm (info) (download) onedrive-debugsource-2.4.14-1.fc36.x86\_64.rpm (info) (download)

#### Telepítsük:

# dnf install onedrive-2.4.13-4.fc36.x86\_64.rpm

### Majd be kell jelentkezni:

\$ onedrive Configuring Global Azure AD Endpoints Authorize this app visiting:

https://login.microsoftonline.com/common/oauth2/v2.0/authorize?client\_id=d50ca740-c83f-4d1b-b616-12c519384f0c&scope=Files.ReadWrite%20Files.ReadWrite%20Fi

Enter the response uri:

Meg kell nyitni a böngész?ben a command line-ban lév? URL-t majd ott jelentkezzünk be a microsoft account-ba. Ezután a böngész? egy üres oldalra navigál. Másoljuk ki ezt az URL-t és másoljuk be a command line-ba:

. . . .

Enter the response uri: https://login.microsoftonline.com/common/oauth2/nativeclient?code=0XXXXqiEi9B0XXXXXBhHAnOyXA-hoPyvu-ufAUkFYXXXXnO5XXX Application has been successfully authorised, however no additional command switches were provided.

Please use --help for further assistance in regards to running this application.

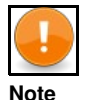

Itt azt nem tudom, hogy mennyi ideig él a token és hogy hogyan tudunk róla értesülni ha lejárt

### Tesztelés

A home alatti OneDrive mappa lesz a szinkronizálás gyökere. (Ezt valahogy át lehet állítani)

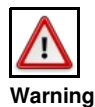

It's very important to note that you should not remove the ~/OneDrive (or whatever path you're using for the OneDrive folder) folder while having the OneDrive Free Client fork systemd service running, as it will remove all your files from OneDrive (you will still have access to them on the OneDrive website, in the Recycle Bin).

Próbáljuk ki, hogy tudna e syncronizálni (nem fog semmit csinálni, dry run)

```
$ onedrive --synchronize --verbose --dry-run
Using 'user' Config Dir: /home/adam/.config/onedrive
Using 'system' Config Dir: /etc/onedrive
...
Downloading file Microsoft Teams Chat Files/Screenshot from 2020-03-17 15-22-08.png ... done.
Downloading file Microsoft Teams Chat Files/memory-usage-dev.ods
```

Ha itt kiírja a fájlok nevét ami a oneDrive-ban van, akkor jó lesz.

#### Kiválasztott mappa szinkronizálása

A teljes OneDrive account-ot nem tudja szinkronizálni, de egy mappára m?ködik. A ~/OneDrive mappa alatt hozzunk létre egy új mappát, aminek a tartalmát szinkronizálni akarjuk.

\$ mkdir ~/OneDrive/myDir

Hozzunk létre itt egy ilyen fájlt, amibe fel lehet sorolni a szinkronizálandó mappákat:

echo "myDir" >> ~/.config/onedrive/sync\_list

### Indítás

\$ systemctl --user start onedrive

Tegyünk online is fájlokat a myDir mappába és lokálisan is. Ekkor áthatjuk a logokban hogy szinkronizálja ?ket:

```
$ journalctl --user-unit onedrive -f
....
May 22 23:24:52 localhost.localdomain onedrive[109403]: Uploading new file Project/felh?-gyülés.txt ...
May 22 23:24:54 localhost.localdomain onedrive[109403]: [470B blob data]
May 22 23:26:21 localhost.localdomain onedrive[109403]: Uploading new file Project/workspace.code-workspace ...
May 22 23:26:23 localhost.localdomain onedrive[109403]: Uploading new file Project/workspace.code-workspace ...
May 22 23:26:23 localhost.localdomain onedrive[109403]: [470B blob data]
May 22 23:26:23 localhost.localdomain onedrive[109403]: [470B blob data]
May 22 23:26:23 localhost.localdomain onedrive[109403]: done.
May 22 23:28:23 localhost.localdomain onedrive[109403]: Downloading file Project/Customer.odg ... done.
May 22 23:28:26 localhost.localdomain onedrive[109403]: Downloading file Project/Screenshot from 2020-08-10 23-04-12.png ... done.
```

### Auto start up

\$ systemctl --user enable onedrive Created symlink /home/adam/.config/systemd/user/default.target.wants/onedrive.service ? /usr/lib/systemd/user/onedrive.service.

## Android screen sharing

Sokféle képen meg lehet osztani a screent, itt van egy lehetséges megoldás: https://www.maketecheasier.com/cast-android-screen-linux-desktop/

Ez a **Vysor** app-ra épül, ami google extension -ként is futtatható meg natívan is elérhet?. Ugyan ezt az app-t a telefonra is fel kell tenni és engedélyezni kell az USB debug módot, és egy USB kábellel össze kell kötni a telefont a PC-vel.

A hangot is át tudja hozni, de csak a fizet?s verzió.

## Android sound mirroring to Linux

Fel kell telepíteni a **gmediarender** programot, ami egy audio renderer, amit Upnp programok tudnak használni mint lokális renderer, többek között a BubbleUpnp.

Indítsuk el a saját user-ünke. A -f után adjunk egy nevet a renderer-nek.

```
$ gmediarender -f linuxBox
gmediarender 0.0.8 started [ gmediarender 0.0.8 (libupnp-1.8.4; glib-2.62.2; gstreamer-1.16.1) ].
Logging switched off. Enable with --logfile=<filename> (or --logfile=stdout for console)
Ready for rendering.
```

Nyissuk meg az Android-on a BubbleUpnp-t, majd More (bal alul) majd "select renderer" jobbról a második ikon. Itt a listában meg kell jelenjen a gmediarender azzal a névvel amit adtunk neki:

Válasszuk ki. Ekkor ha bármit elkezdünk a BubbpleUpnp-ben lejátszani, akkor meg fog mellette jelenni a gmediarender ikonja a jobb alsó sarokban:

:

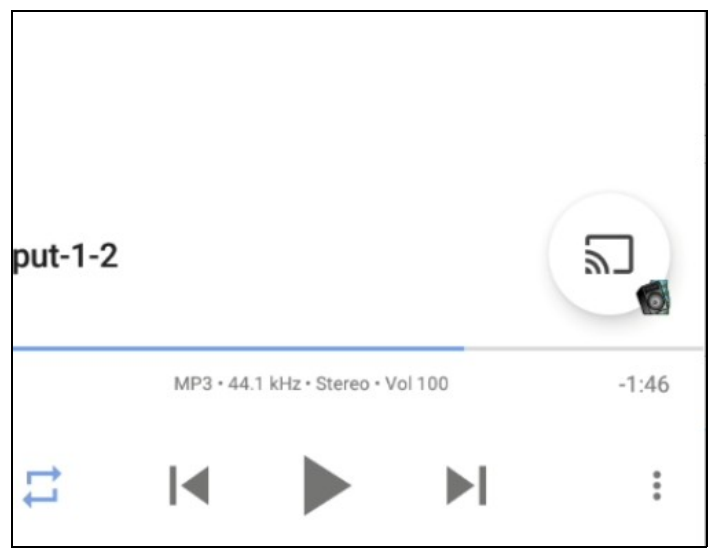

Ha most megnyitjuk a pavucontrol audió beállító programot, akkor ott megjelenik benne a gmediarender is:

\$ pavucontrol

| f gmediarender: Playback Stream on | Built-in Audio Analog Stereo 🐗 🖆 |
|------------------------------------|----------------------------------|
|                                    | 100% (0,00 de                    |
| ilence                             | 100% (0 dB)                      |
|                                    |                                  |

Itt kontrollálhatjuk a hangerejét annak amit az Android-on a BubbleUpnp-ben lejátszunk, hogy milyen hanger?vel szóljon a Linux fejhallgatóban.

## **Boxes**

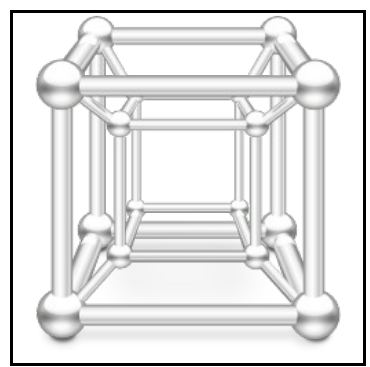

## Guest program telepítése

https://www.spice-space.org/download.html

### Képerny? felbontás és copy-past

Fel kell telepíteni a **spice-guest-tools-latest.exe**-t. Amit innen lehet letölteni: https://www.spice-space.org/download/windows/spice-guest-tools/spice-guest-tools-latest.exe Már a telepítés közben helyre áll a felbontás, és menni fog a full-screen újraindítás nélkül.

## Fájl megosztás

Ehhez le kell tölteni a spice-webdav klienst innen: https://www.spice-space.org/download/windows/spice-webdavd/ Itt jobb egérrel Save as-el kel kell menteni és át kell nevezni ...msi kiterjesztésre a windows gépen. Majd fel kell telepíteni.

https://elmarco.fedorapeople.org/manual.html Ha kész van, akkor: register the drive by running map-drive bat from Program Files/Spice webdav

https://docs.druva.com/Knowledge\_Base/inSync/Troubleshooting/WebDAV\_download\_fails\_with\_file\_size\_exceeds\_the\_limit\_error Be kell állítani, hogy nagy fájlokat is lehessen másolni:

- Click Start, type regedit in the Start Search box, and then press ENTER.
   Open the registry editor (using regedit on the Windows Start menu) by typing: regedit
- Locate and click the following registry subkey: HKEY\_LOCAL\_MACHINE\SYSTEM/CurrentControlSet\Services\WebClient\Parameters
   Select DWORD FileSizeLimitInBytes. Go to Edit > Modify. In the Value data box, enter 4294967295 and then click OK. This sets the maximum you can download from the WebDAV to 4 GB at one time, where 4 GB is the maximum value supported by Windows OS.

- 5. Exit Registry Editor and restart the Web Client Service

Fontos, hogy szabályosan újraindítsuk a virtuális gépet, különben el fog veszni a registry beállítás. Az újraindítás után fog csak m?ködni a nagy fájlok másolása.

## Skype for business

Sajnos Chrome-ban nem megy, és Firefox 52-t?l sem megy már Linuxo-on. D

De van egy fizet?s app, ami teljes kör? sykpe for business funkcionalitást ad Linux-ra:

https://tel.red/linux.php

# DNF update hiba

Ha elér a Fedora verizó az élettartama végére, akkor átkerül a archived repo-ba, és az eredeti URL-en már többet nem updatelhet?:

Copr repo for v4l2loopback owned by sentry 314 B/s | 341 B Errors during downloading metadata for repository 'copr:copr.fedorainfracloud.org:sentry:v4l2loopback': - Status code: 404 for https://download.copr.fedorainfracloud.org/results/sentry/v4l2loopback/fedora-31-x86\_64/repodata/repomd.xml (IP: 52. Error: Failed to download metadata for repo 'copr:copr.fedorainfracloud.org:sentry:v4l2loopback': Cannot download repomd.xml: Cannot download

Amikor ez a hiba jött, akkor látható is, hogy ha a böngész?ben megnyitom a fenit URL-lt, hogy a 31-b?l már nincs ott az x86\_64:

| Name? Last Modified:    | Size: Type    | :          |          |           |
|-------------------------|---------------|------------|----------|-----------|
| /                       | Directory     |            |          |           |
| fedora-23-ppc64le/      | 2019-Nov-01   | 19:11:44   |          | Directory |
| fedora-24-ppc64le/      | 2019-Nov-01   | 19:11:43   |          | Directory |
| fedora-26-ppc64le/      | 2019-Nov-01   | 19:11:43   |          | Directory |
| fedora-31-ppc64le/      | 2020-Oct-25   | 08:10:03   |          | Directory |
| fedora-32-ppc64le/      | 2020-Oct-25   | 08:10:03   |          | Directory |
| fedora-32-x86_64/       | 2021-Mar-29   | 21:03:58   |          | Directory |
| fedora-33-ppc64le/      | 2020-Oct-25   | 08:10:09   |          | Directory |
| fedora-33-x86_64/       | 2021-Mar-29   | 21:03:48   |          | Directory |
| fedora-34-ppc64le/      | 2021-Feb-17   | 23:02:46   |          | Directory |
| fedora-34-x86_64/       | 2021-Mar-29   | 21:03:14   |          | Directory |
| fedora-rawhide-i386/    | 2021-Mar-26   | 14:03:11   |          | Directory |
| fedora-rawhide-ppc64le/ | 2020-Oct-25   | 08:10:08   |          | Directory |
| fedora-rawhide-x86_64/  | 2021-Mar-29   | 21:03:52   |          | Directory |
| srpm-builds/ 2021-Man   | c-29 21:03:10 | )          | Director | сy        |
| pubkey.gpg 2021-Mai     | c-29 21:03:58 | 3 1010.00E | 3        | GPG File  |

A 32-b?l még ott van, de a 31 elt?nt. Átkerült az archived repo-ba, aminek ez az URL-je:

https://archives.fedoraproject.org/pub/archive/fedora/linux/updates/

Itt viszont más a sub-folder képzés. Láthatjuk hogy korábban így volt:

/fedora-\$releasever-\$basearch/

Vagyis elsnek jött a verzió aztán meg az architektúra.

Ehelyett viszont az archive-ban így van:

\$releasever/Everything/\$basearch/

#### Ezt itt kell átírni: /etc/yum.repos.d/v4l2loopback.repo

[copr:copr.fedorainfracloud.org:sentry:v4l2loopback] [copr:copr:coprepo for v4121oopback] name=Copr repo for v4121oopback owned by sentry baseurl=http://archives.fedoraproject.org/pub/archive/fedora/linux/updates/\$releasever/Everything/\$basearch/ type=rpm-md skip\_if\_unavailable=True gpgcheck=1 gpgkey=https://download.copr.fedorainfracloud.org/results/sentry/v412loopback/pubkey.gpg repo gpgcheck=0 enabled=1 enabled metadata=1

#### Majd:

# dnf update --refresh

# Firewalld zones / Fedora zónák

https://www.linuxjournal.com/content/understanding-firewalld-multi-zone-configurations

Firewall debug: https://www.cyberciti.biz/faq/enable-firewalld-logging-for-denied-packets-on-linux/